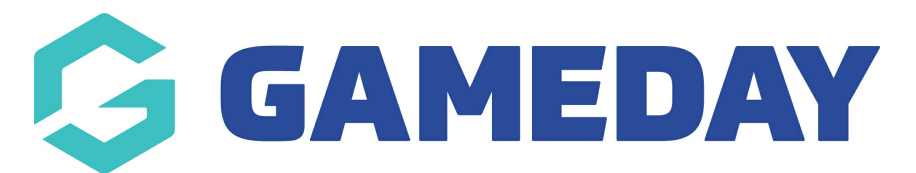

## How do I see a log of changes made to a member record?

Last Modified on 09/11/2023 12:26 pm AEDT

Admins have the ability to see a log of specific changes that were made within a member record.

Click the drop down arrow against **Members** and select **List Members**.

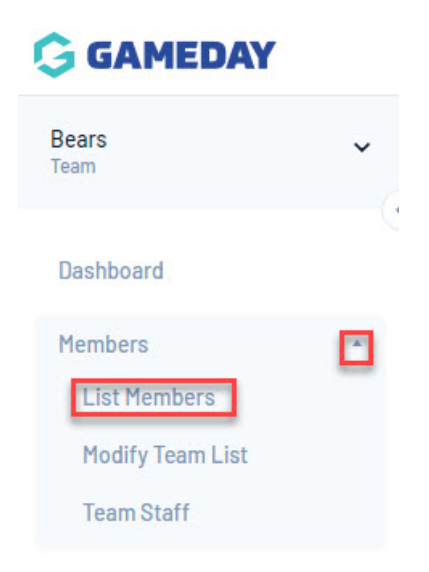

Find the member's record and click on the magnifying glass to open it.

|   |                       |                 |             |               | Showing Family Name Including | Season          |   | Age Group |               | Club S | Status: | Mei | mber Type |           | Gender        |
|---|-----------------------|-----------------|-------------|---------------|-------------------------------|-----------------|---|-----------|---------------|--------|---------|-----|-----------|-----------|---------------|
|   |                       |                 |             |               |                               | 2021            | • | -All Ag   | e 🔻           | Act    | ive *   |     | .11       | *         | All Genders * |
|   | Active in Association | Legal Firstname | Family name | Date of Birth | Different Identity            | Gender Identity |   | i.        | Assigned Gend | ler    | Club #  |     |           | Active in | Club          |
| đ | $\blacksquare$        | Cecilia         | Anderson    | 11/09/2002    |                               |                 |   |           | Female        |        | 23      |     |           | ≤         |               |
|   | $\blacksquare$        | Aidan           | Branch      | 10/05/2001    |                               |                 |   |           | Male          |        |         |     |           | ≤         |               |
|   | $\square$             | Lane            | Caldwell    | 07/08/1972    |                               |                 |   |           | Male          |        |         |     |           | ≤         |               |
|   | $\blacksquare$        | Olga            | Gutierrez   | 27/10/1999    |                               |                 |   |           | Male          |        |         |     |           | ≤         |               |
|   | $\blacksquare$        | Willa           | Gutierrez   | 27/12/1986    |                               |                 |   |           | Female        |        |         |     |           | 2         |               |
|   | $\square$             | Lana            | Merritt     | 18/11/1976    |                               |                 |   |           | Female        |        |         |     |           | ☑         |               |
|   | $\blacksquare$        | Austin          | Ochoa       | 15/08/1971    |                               |                 |   |           | Female        |        |         |     |           | 2         |               |
|   | $\square$             | Autumn          | Stevens     | 25/11/1975    |                               |                 |   |           | Female        |        |         |     |           | ☑         |               |
|   | 5                     | Alexander       | Wilkinson   | 20/06/2012    |                               |                 |   |           | Female        |        |         |     |           | ≤         |               |

**NOTE**: you can also use the Advanced Search to find the member.

Click on the cog in the right corner and select Audit Log.

|                  |                           |                                              |                      |                          | Switch to<br>Current Layout 😝 🖨 🍘 🎓 🕐 🐥 🔯 🗛 😂 |  |  |  |  |
|------------------|---------------------------|----------------------------------------------|----------------------|--------------------------|-----------------------------------------------|--|--|--|--|
|                  |                           | n). For more information <u>click here</u> . | Audit Log            |                          |                                               |  |  |  |  |
| Cecilia Anderson | ı                         |                                              |                      |                          | Mark as Duplicate Member Cards                |  |  |  |  |
|                  | Member Summary Edit       |                                              | Contact Details Edit |                          | Registered                                    |  |  |  |  |
| $\cap$           | Assigned Gender at Birth: | Female                                       | Email:               | namufyxaj@mailinator.com | Registered in Current Season: 2021 as         |  |  |  |  |
| U                | Date of Birth:            | 11/09/2002                                   |                      |                          | Player                                        |  |  |  |  |

## The audit log will show you the details of updates that have been made to the member record.

Audit Log

| Date             | Username    | Section      | Туре              | Field  | Old Value |
|------------------|-------------|--------------|-------------------|--------|-----------|
| 19/03/2022 00:57 | Theo Dryden | Transactions | Confirmed Payment |        |           |
| 19/03/2022 00:33 | Theo Dryden | Transactions | Add               | status |           |
| 19/03/2022 00:33 | Theo Dryden | Transactions | Add               | status |           |
| 19/03/2022 00:32 | Theo Dryden | Transactions | Add               | status |           |
| 18/03/2022 23:32 | Theo Dryden | Transactions | Confirmed Payment |        |           |
| 14/03/2022 22:03 | Theo Dryden | Transactions | Add               | status |           |
| 14/03/2022 22:01 | Theo Dryden | Transaction  | Delete            |        |           |
| 14/03/2022 22:01 | Theo Dryden | Transactions | Add               | status |           |
|                  |             |              |                   |        |           |